How to update the DWM-312 firmware remotely

**Step 1.** In order to enable remote access to your DWM-312 modem via the Internet: go to System > Administration > Remote Login Settings.

Please make sure that your modem's administrator account is protected by a strong password.

Note: Remote access via the 4G Internet connection is only possible when your mobile network provider assigns your modem a public IP address. Majority of mobile connections are issued private IP addresses (NATed) which cannot be accessed from the Internet. Please contact your mobile network provider if you need a public IP address.

### 123.209.74.60:88 ..... link System Administration Device Upgrade SMS Time Settings Firmware Upgrade Please use the "Upgrade" button to update firmware version for your device. -Device Upgrade Firmware Information System Log Schedules Current Firmware Version V01.00.1.023 Check File Reboot & Reset Current Firmware Date 2018/06/01 **Firmware Update** Select Firmware Choose File No file chosen Upgrade

**Step 2.** Go to System > Firmware Upgrade > Device Upgrade. Click on the "Check File" button.

After a few seconds you will see a New Firmware Information message (if there is a new firmware available on the server).

Accept unofficial firmware.

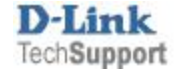

**Step 3.** Click on the "Update" button right next to the "New Firmware Version" to proceed with firmware update.

- Administration
- SMS
- Time Settings
- Firmware Upgrade

## -Device Upgrade

- System Log
- Schedules
- Reboot & Reset

## **Device Upgrade**

Please use the "Upgrade" button to update firmware version for your device.

#### **Firmware Information**

| Current Firmware Version                                                               | V01.00.1.023                                                                                            | Check File |
|----------------------------------------------------------------------------------------|----------------------------------------------------------------------------------------------------|------------|
| Current Firmurare Date                                                                 | 2018/06/01                                                                                              |            |
| Current Printware Date                                                                 | 2013/00/01                                                                                              |            |
|                                                                                        |                                                                                                    |            |
|                                                                                        |                                                                                                    |            |
| New Firmware Information                                                               |                                                                                                    |            |
| new FW image in remote server                                                          |                                                                                                    |            |
|                                                                                        |                                                                                                    |            |
| Return Code : 0x0000                                                                   |                                                                                                    |            |
|                                                                                        |                                                                                                    |            |
|                                                                                        |                                                                                                    |            |
|                                                                                        |                                                                                                    |            |
| New Firmware Version                                                                   | V01.00.2.026                                                                                            | Update     |
| New Firmware Version<br>New Firmware Date                                              | V01.00.2.026<br>2019/08/02                                                                              | Update     |
| New Firmware Version<br>New Firmware Date<br>MD5                                       | V01.00.2.026<br>2019/08/02<br>4b9a93c8badafcb72115fc6c999fda9f                                          | Update     |
| New Firmware Version<br>New Firmware Date<br>MD5                                       | V01.00.2.026<br>2019/08/02<br>4b9a93c8badafcb72115fc6c999fda9f                                          | Update     |
| New Firmware Version<br>New Firmware Date<br>MD5                                       | V01.00.2.026<br>2019/08/02<br>4b9a93c8badafcb72115fc6c999fda9f                                          | Update     |
| New Firmware Version New Firmware Date MID5 Firmware Update                            | V01.00.2.026<br>2019/08/02<br>4b9a93c8badafcb72115fc6c999fda9f                                          | Update     |
| New Firmware Version<br>New Firmware Date<br>MD5<br>Firmware Update<br>Select Firmware | V01.00.2.026<br>2019/08/02<br>4b9a93c8badafcb72115fc6c999fda9f                                          | Update     |
| New Firmware Version New Firmware Date MD5 Firmware Update Select Firmware             | V01.00.2.026<br>2019/08/02<br>4b9a93c8badafcb72115fc6c999fda9f<br>Choose File No file chosen            | Update     |
| New Firmware Version<br>New Firmware Date<br>MD5<br>Firmware Update<br>Select Firmware | V01.00.2.026<br>2019/08/02<br>4b9a93c8badafcb72115fc6c999fda9f<br>Choose File No file chosen<br>Upgrade | Update     |

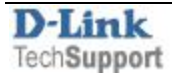

After a moment the firmware update process will start. It will take a few minutes to complete and the modem will restart automatically.

| New Firmware Information            |                                  |
|-------------------------------------|----------------------------------|
| new FW image in remote server       |                                  |
| Return Code : 0x0000                |                                  |
|                                     |                                  |
|                                     |                                  |
| New Firmware Version                | V01.00.2.026 Update              |
| New Firmware Date                   | 2019/08/02                       |
| MD5                                 | 4b9a93c8badafcb72115fc6c999fda9f |
| System is doing firmware upgrade no | ow. It will reboot by itself.    |
| ricase don't power on ans device.   |                                  |
| Firmware Update                     |                                  |
| Select Firmware                     | Choose File No file chosen       |
|                                     | Upgrade                          |
|                                     |                                  |
|                                     |                                  |
|                                     |                                  |
|                                     |                                  |
| St                                  | tatus Message                    |
|                                     |                                  |
|                                     | Router will be up in 41 seconds  |
|                                     |                                  |
|                                     |                                  |
|                                     |                                  |
|                                     |                                  |

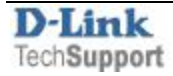

The modem will restart and boot up with the updated firmware. Once the modem reconnects, you can check the running firmware version under System > Firmware Upgrade > Device Upgrade > Firmware Information.

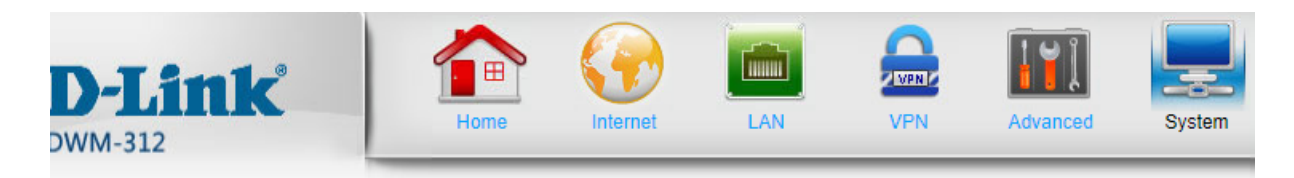

- Administration
- SMS
- Time Settings
- Firmware Upgrade
- -Device Upgrade
- System Log
- Schedules
- Reboot & Reset
- Command Script

# Device Upgrade

Note! Do not power off the unit when it is being upgraded. The upgrade procedure takes about 180 seconds. When the upgrade is done successfully, the unit will be restarted automatically.

To upgrade the firmware, your PC must have a wired connection to the router. Enter the name of the f click on the Upload button.

#### **Firmware Information**

| Current Firmware Version | V01.00.2.026               | Check File |
|--------------------------|----------------------------|------------|
| Current Firmware Date    | 2019/08/02                 |            |
|                          |                            |            |
| Firmware Update          |                            |            |
| Select Firmware          | Choose File No file chosen |            |
|                          | Upgrade                    |            |

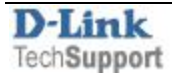